| Bei Ihrem Konto anmelden 🛛 🗙 | +                                                                                             |                                                                                                    |          |                                     |
|------------------------------|-----------------------------------------------------------------------------------------------|----------------------------------------------------------------------------------------------------|----------|-------------------------------------|
| ← → ♂ ଢ                      | 🛈 🔒 https://login.microsoftonline.com/4de6158e-77                                             | '8b-4e8b-a7ea-c5e67728a 🛛 😶 🟠                                                                                                    | Q Suchen | ± III\ ⊡ ≡                          |
|                              | <b>NOTE:</b><br><b>Anmelden</b><br>Vorname.nachnam<br>Sie können nicht auf<br>Anmeldeoptionen | ne@noeku.at<br>Ihr Konto zugreifen?<br>Weiter                                                                                                    |          |                                     |
|                              | Willkommen bei N                                                                              | IÖ Kulturwirtschaft                                                                                                    |          |                                     |
| NÖKU                         |                                                                                               | Nachdem die Seite noeku.cloud.com in einem<br>Webbrowser (Internet Explorer, Firefox) geöffn<br>wurde hier folgendes eintippen:<br>vorname.nachname@noeku.at<br>@noeku.at gilt für alle Betriebe! |          | n in einem<br>efox) geöffnet<br>pe! |

## Wenn alle Schritte eingerichtet wurden sieht die Anmeldung wie folgt aus:

| Datei Bearbeiten Ansicht Chronik Lesezeichen Extras Hilfe |                                                 | ×   |  |  |
|-----------------------------------------------------------|-------------------------------------------------|-----|--|--|
| Anmelden × +                                              |                                                 |     |  |  |
| ← → C <sup>a</sup>                                        | 2wfresh=08☆ ••• ✿ Q Suchen 👱 💷 🗉                | ≡ ו |  |  |
|                                                           | NOEKU Federation Service                        |     |  |  |
|                                                           | Melden Sie sich mit Ihrem Organisationskonto an |     |  |  |
|                                                           | @noeku.at                                       |     |  |  |
|                                                           | Kennwort                                        |     |  |  |
|                                                           | Anmelden                                        |     |  |  |
|                                                           | Hier das Benutzerkennwort eintippen             |     |  |  |
|                                                           | Der Button "Anmelden" muss                      |     |  |  |
|                                                           | angeklickt werden.                              |     |  |  |

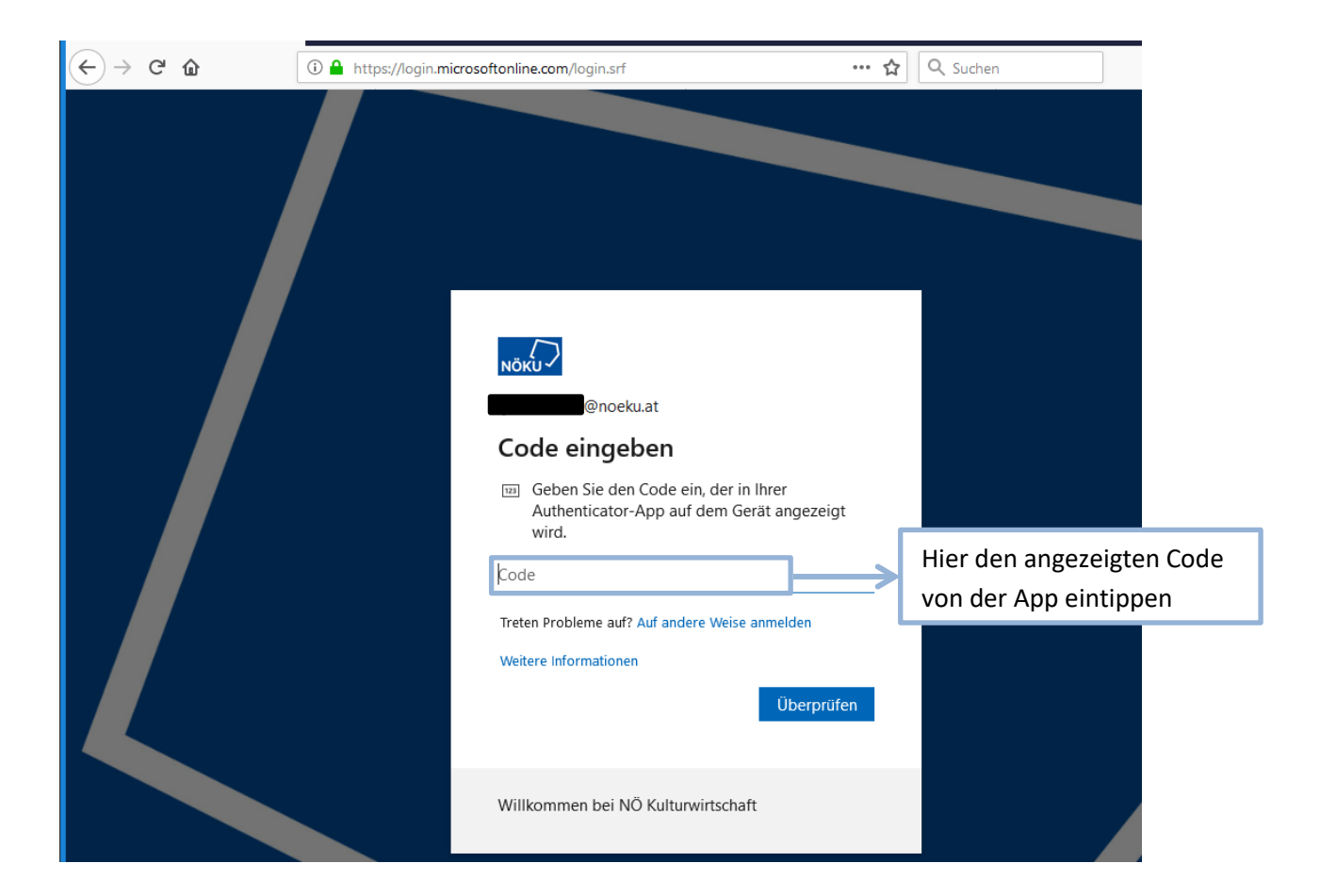

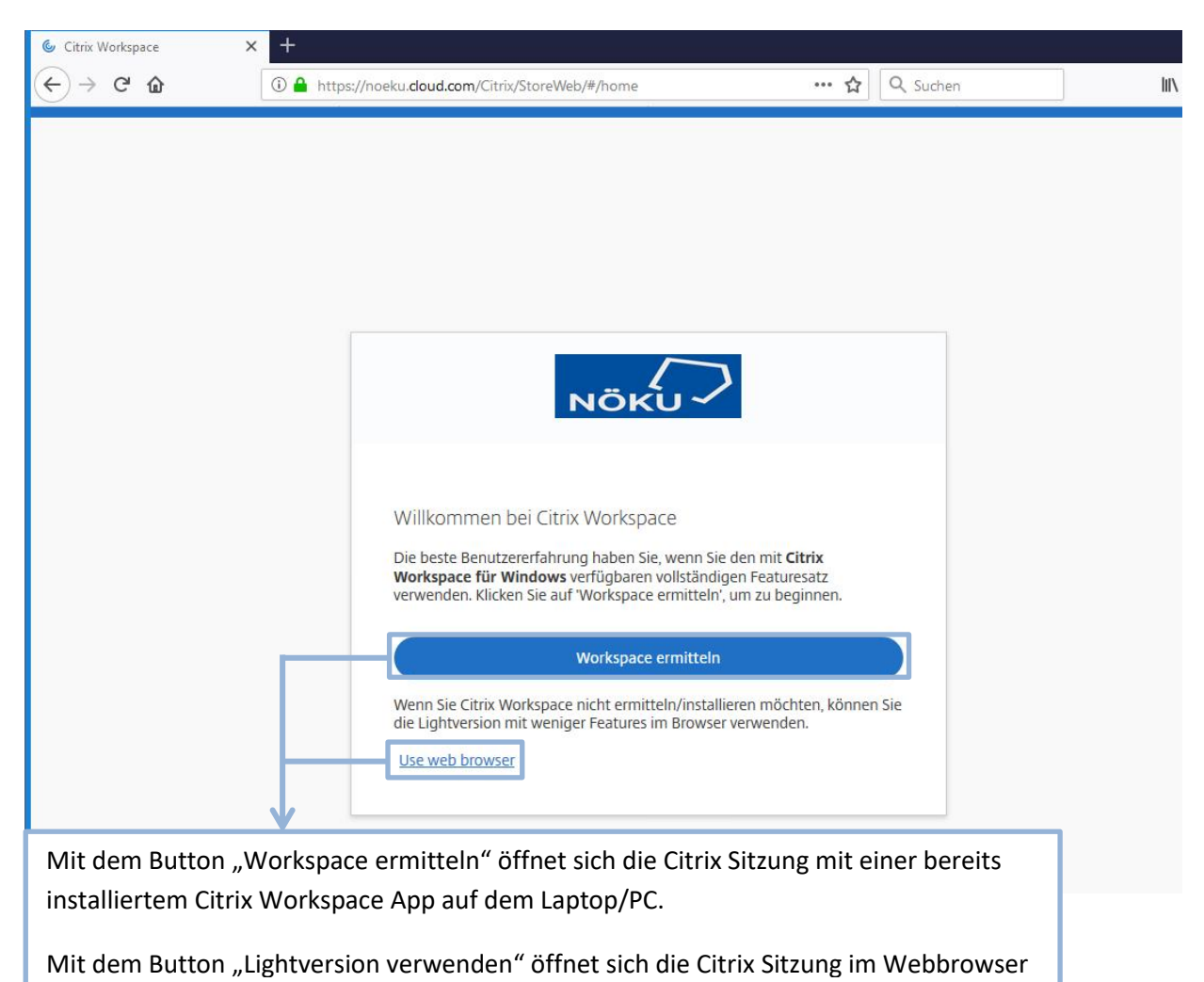

## Die Oberfläche sieht wie folgt aus:

| <u>D</u> atei <u>B</u> earbeiten <u>A</u> nsicht <u>C</u> hronik <u>L</u> esez | zeichen E <u>x</u> tras <u>H</u> ilfe                                                 |     |          | ×                         |  |  |  |
|--------------------------------------------------------------------------------|---------------------------------------------------------------------------------------|-----|----------|---------------------------|--|--|--|
| ⊚ Citrix Workspace × +                                                         |                                                                                       | 1   |          | ∞                         |  |  |  |
| $(\leftarrow) \rightarrow C \ \textcircled{0}$                                 | https://noeku.cloud.com/Citrix/StoreWeb/#/home                                        | … ☆ | Q Suchen |                           |  |  |  |
| ΝÖKU                                                                           |                                                                                       |     | Q        |                           |  |  |  |
| G Home                                                                         | Apps                                                                                  |     |          |                           |  |  |  |
| T Apps                                                                         | Zuletzt verwendet                                                                     |     |          | Alle Anwendungen anzeigen |  |  |  |
| Desktops                                                                       |                                                                                       |     |          |                           |  |  |  |
|                                                                                |                                                                                       |     |          |                           |  |  |  |
|                                                                                | Zuletzt verwendete Apps werden hier<br>angezeigt.<br><u>Alle Anwendungen anzeigen</u> |     |          |                           |  |  |  |
|                                                                                | <b>Desktops</b><br>Zuletzt verwendet                                                  |     |          | Alle Desktops anzeigen    |  |  |  |
|                                                                                |                                                                                       |     |          |                           |  |  |  |
|                                                                                | NOEKU Desktop                                                                         |     |          |                           |  |  |  |
|                                                                                |                                                                                       |     |          |                           |  |  |  |
|                                                                                |                                                                                       |     |          |                           |  |  |  |
| <b>CITRIX</b>                                                                  |                                                                                       |     |          |                           |  |  |  |